Recauda desde el App Daviplata

Paso a paso Recaudo Holcim por la App de Daviplata

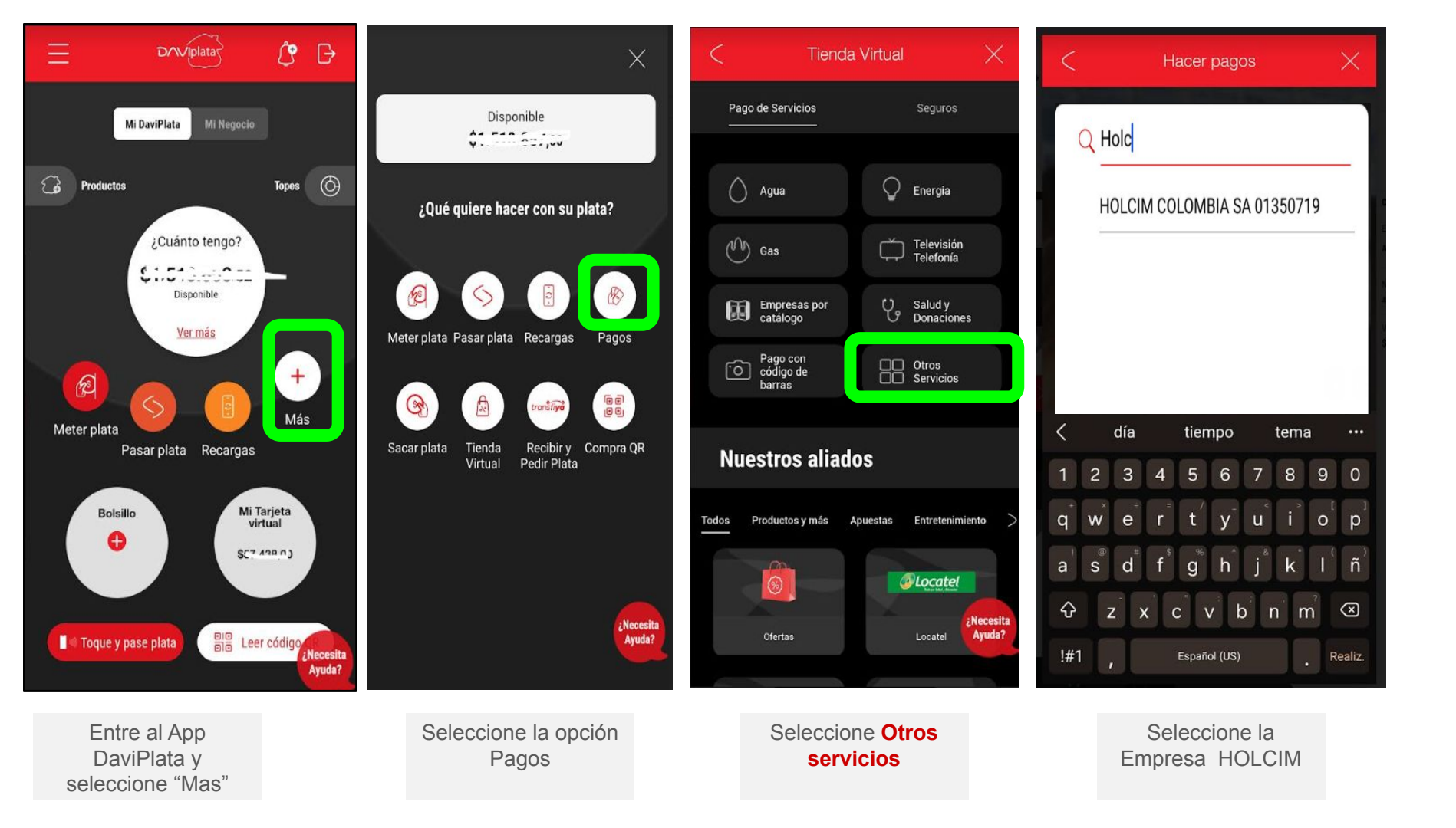

## Hacer pagos

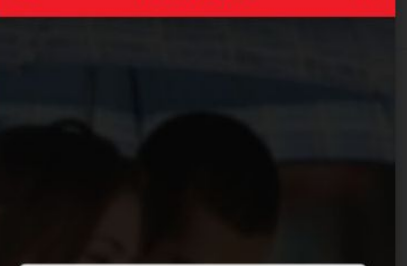

Ingrese el número de referencia para pago que aparece en la factura.

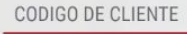

Continuar

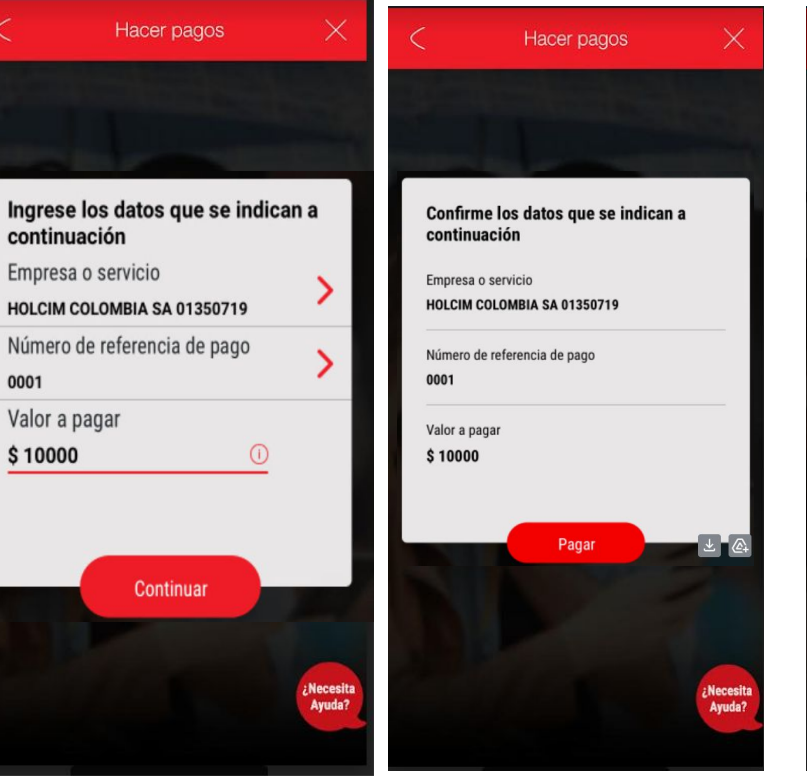

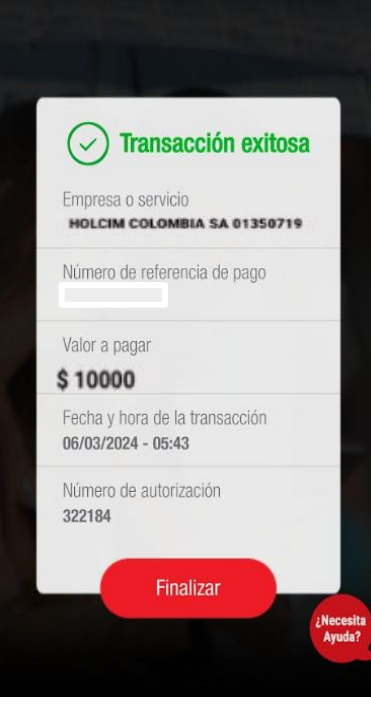

Hacer pagos

Ingrese el código de cliente

Ingrese el valor a pagar

Confirme los datos y dar clic en Botón Pagar Recibirá el comprobante de la transacción